# **CAESAR.** 2024 Enterprise Communications

# Quickguide TIMO. App für Microsoft Teams

Integrierter Arbeitsplatz für Agenten und Teamleiter

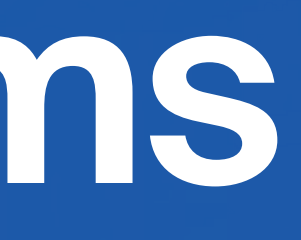

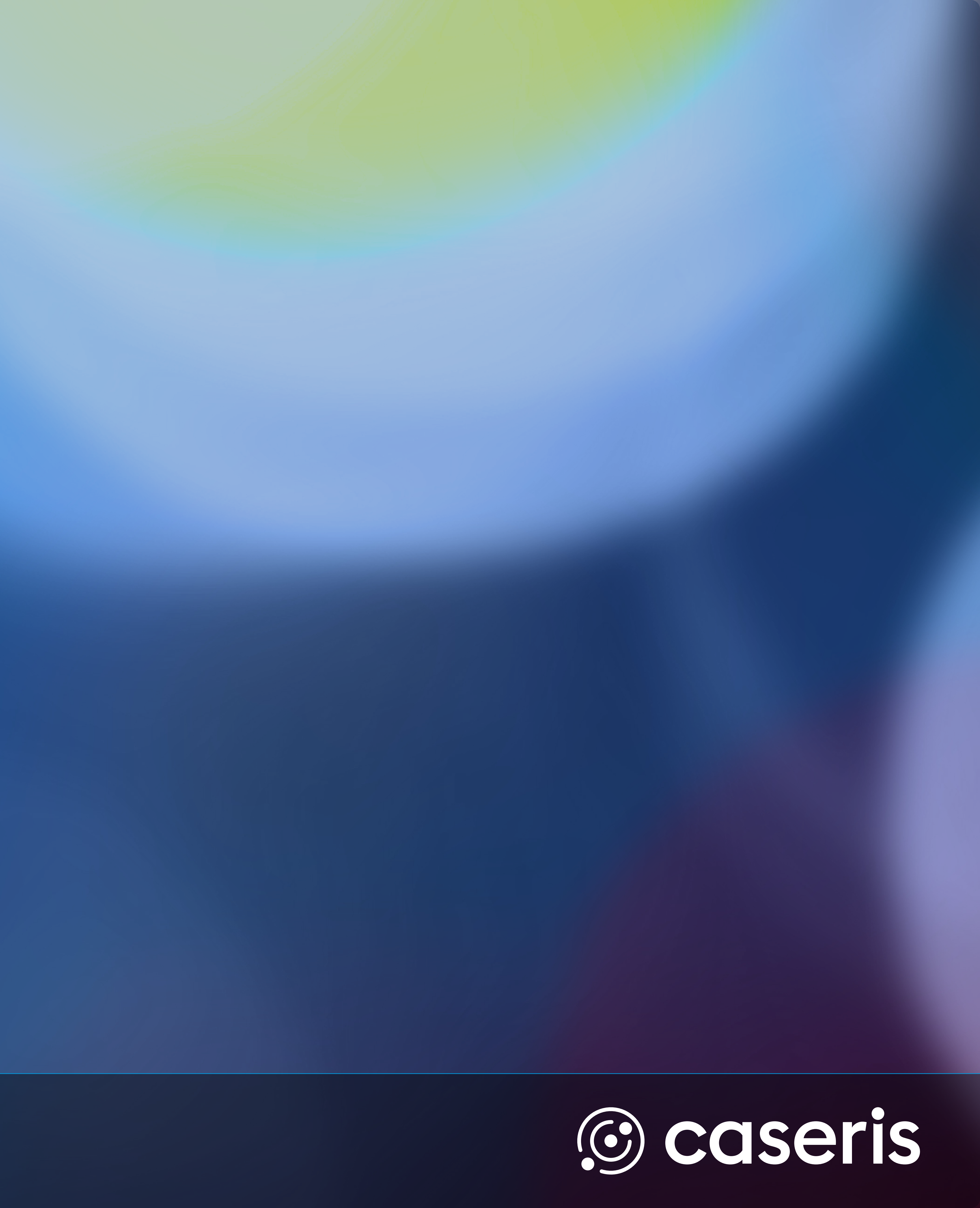

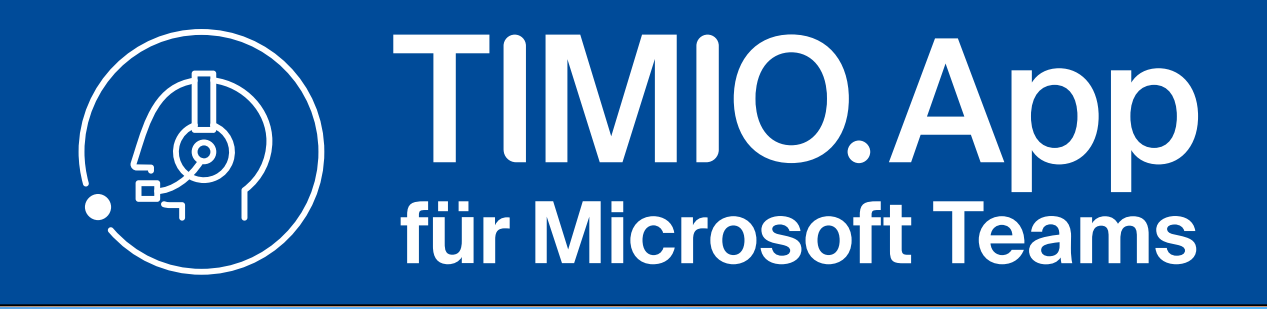

## **Navigations- und Steuerungsleiste**

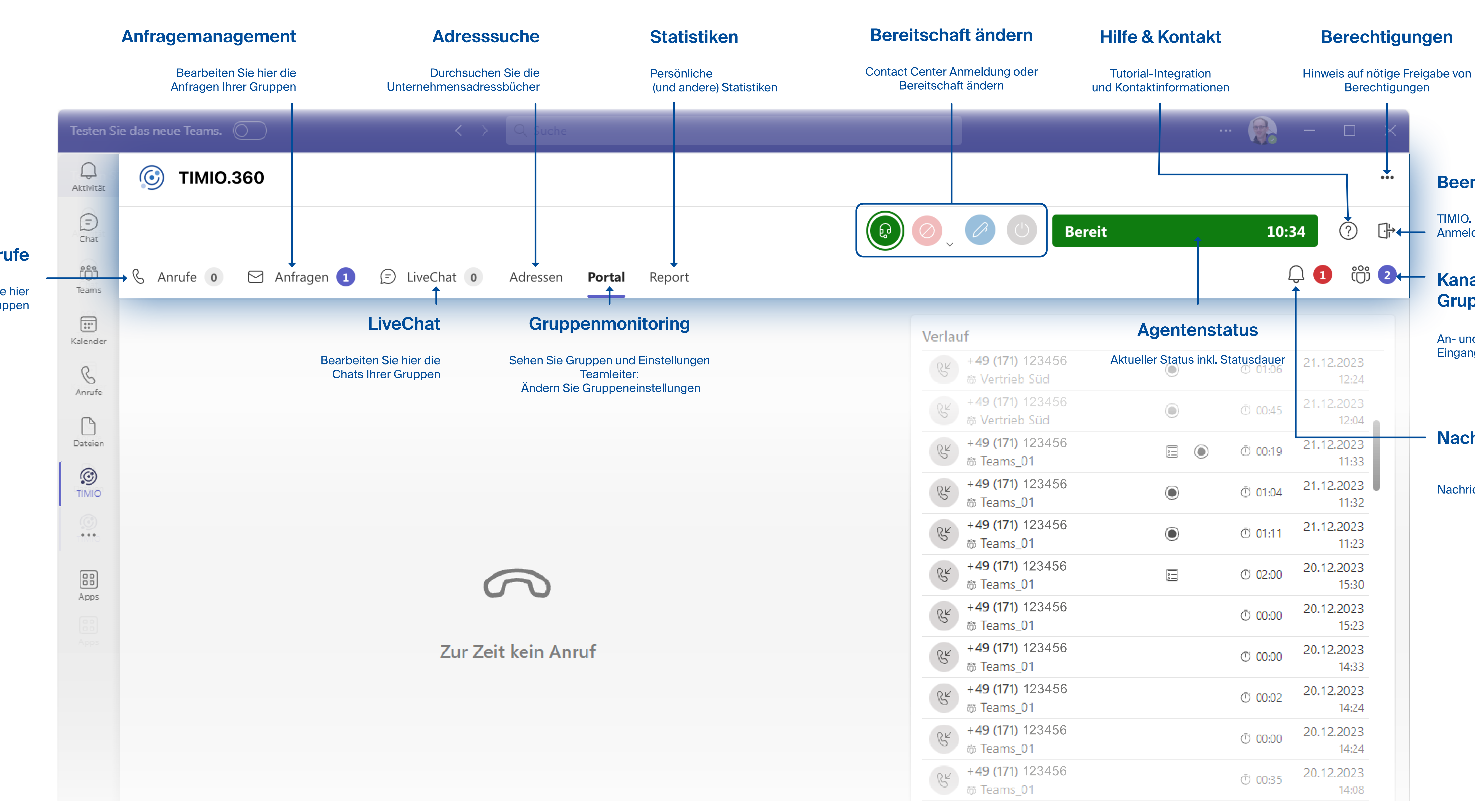

Anrufe

Bearbeiten Sie hier die Anrufe Ihrer Gruppen

Quickguide TIMIO App für Microsoft Teams

## Hauptnavigation

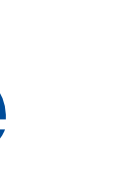

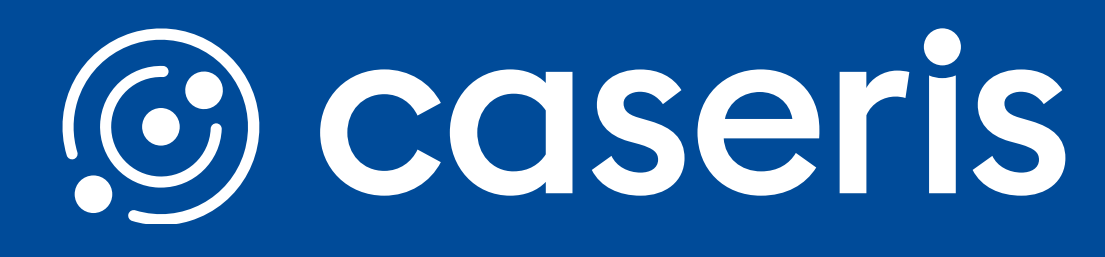

### Beenden

TIMIO. beenden und zur Anmeldemaske

### Kanal- und Gruppenanmeldung

An- und Abmeldung von Gruppen und Eingangskanälen

### Nachrichten

Nachrichten von Teamleitern

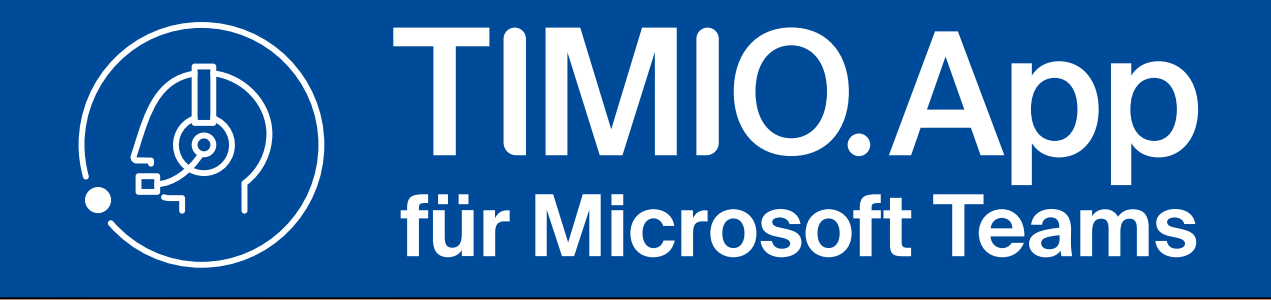

## Agentenstatus setzten

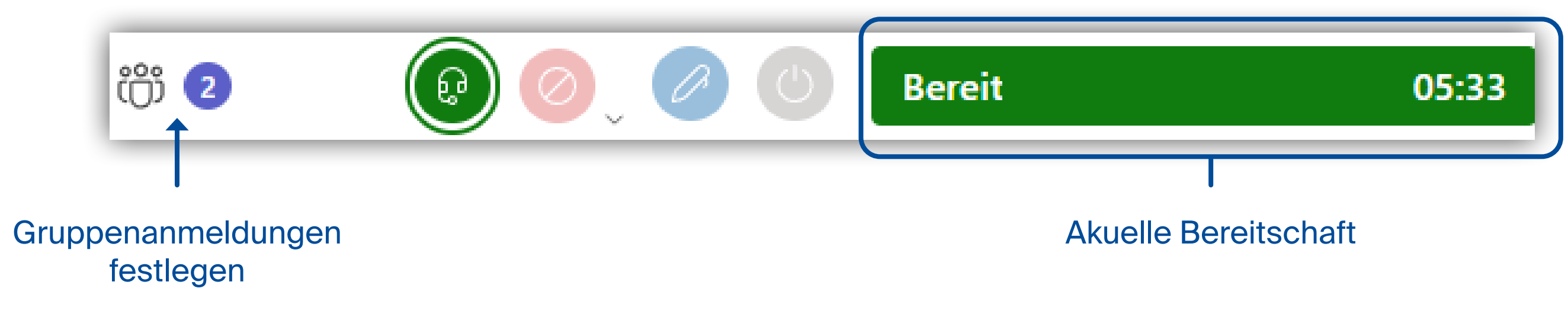

## **Gruppen An-/ Abmeldung**

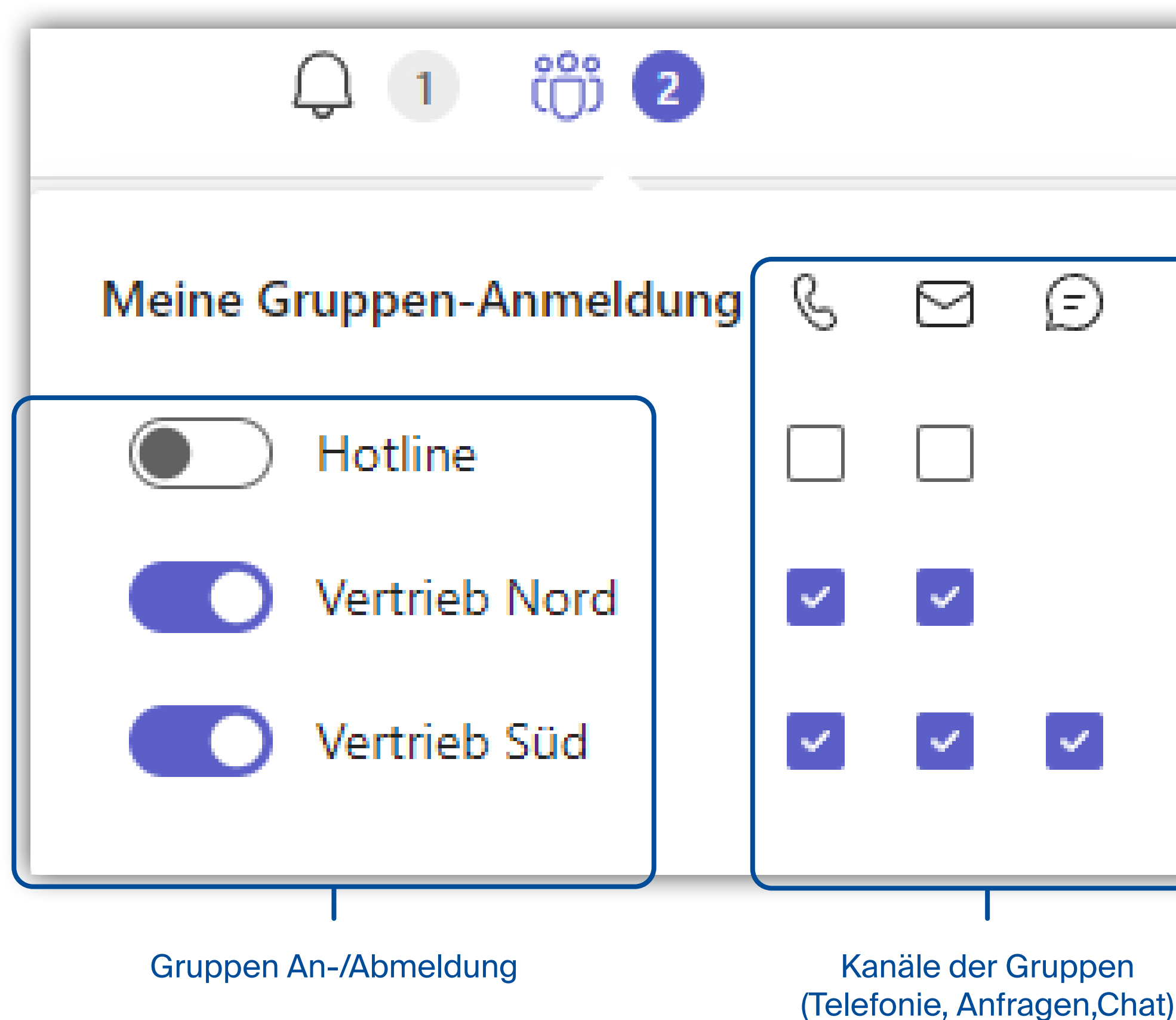

Quickguide TIMIO App für Microsoft Teams

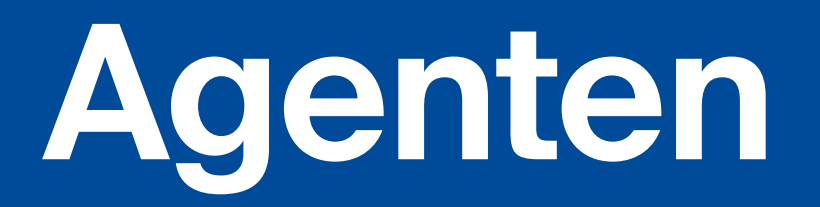

## Hinweise

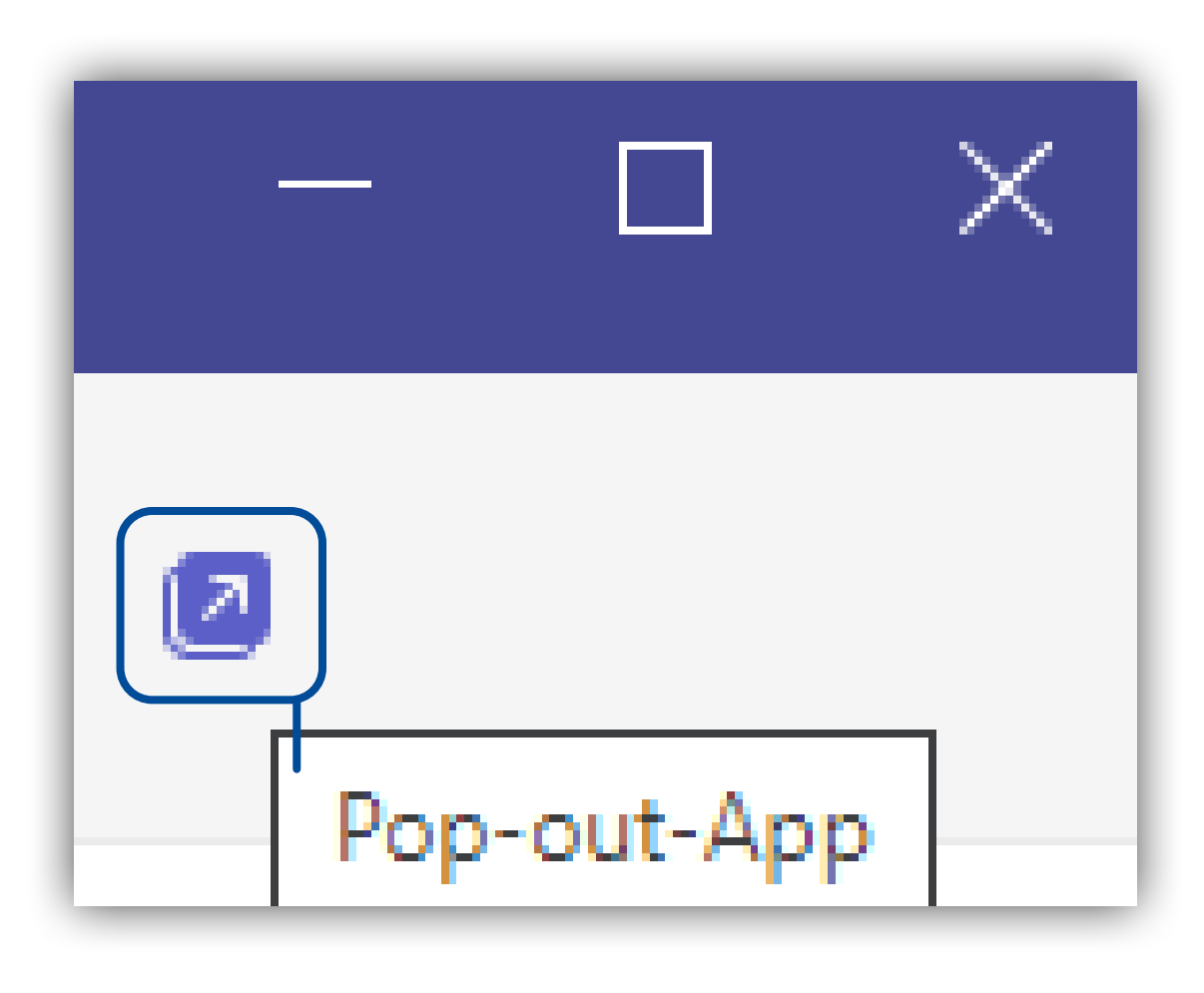

Einige Funktionen wie Medien (Kamera, Mikrofon, Lautsprecher), Benachrichtigungen und externe Links benötigen Freigaben, die von Ihnen durch einen Klick auf die drei Punkte und folgenden Punkt erteilt werden können:

• Bei Contact Center Anrufen sollte bevorzugt die Weiterleitung über die TIMIO Funktion genutzt werden • Je nach Konfiguration sind nicht alle Ansichten/ Funktionen sichtbar • Einige Funktionen sind nur für Teamleiter sichtbar

Klicken Sie in der Titelleiste auf den gewünschten Agentenstatus.

Klicken Sie auf das Gruppensymbol neben den Agentenstatusknöpfen. Hier können Sie Ihre Anmeldungen an Gruppen und Kanälen

verwalten.

Lösen Sie dei TIMIO. App als "Pop-out-App" aus dem Teams Client heraus:

Wenn TIMIO. nicht als "Pop-out-App" genutzt wird, kann es insbesondere bei Anfragen und LiveChat zu Verlusten von Eingaben und Funktionsstörungen kommen. Dies gilt auch für den Klick auf den Reiter "Info".

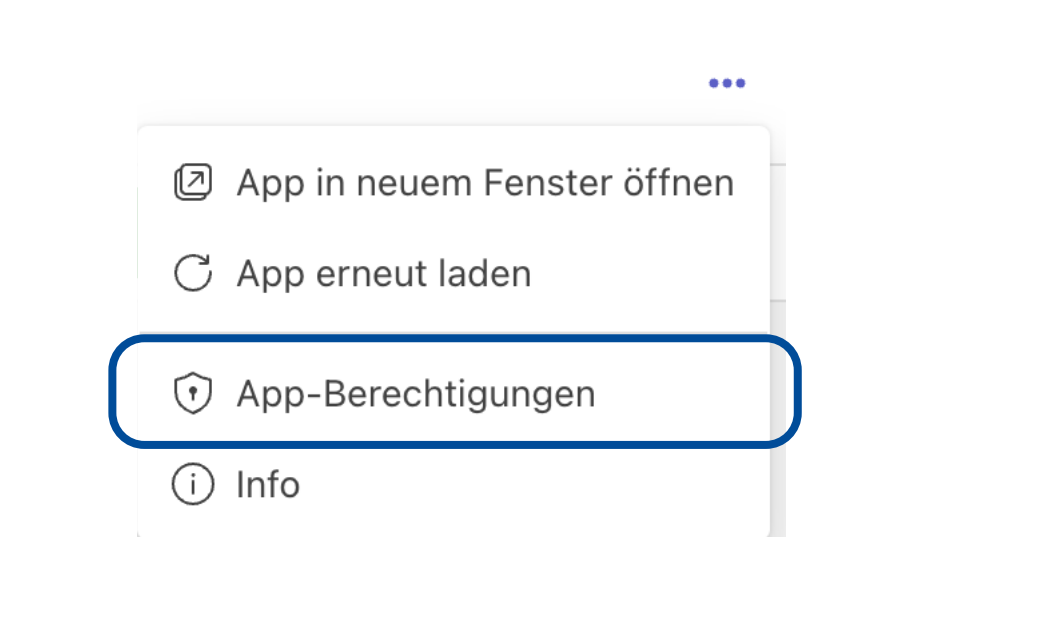

| Ô | Medien (Kamera, Mikrofon, Lauts<br>Nur wenn die App geöffnet ist und ang |
|---|--------------------------------------------------------------------------|
| Ĵ | Benachrichtigungen<br>Immer                                              |
| Ø | Externe Links                                                            |

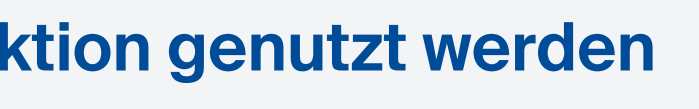

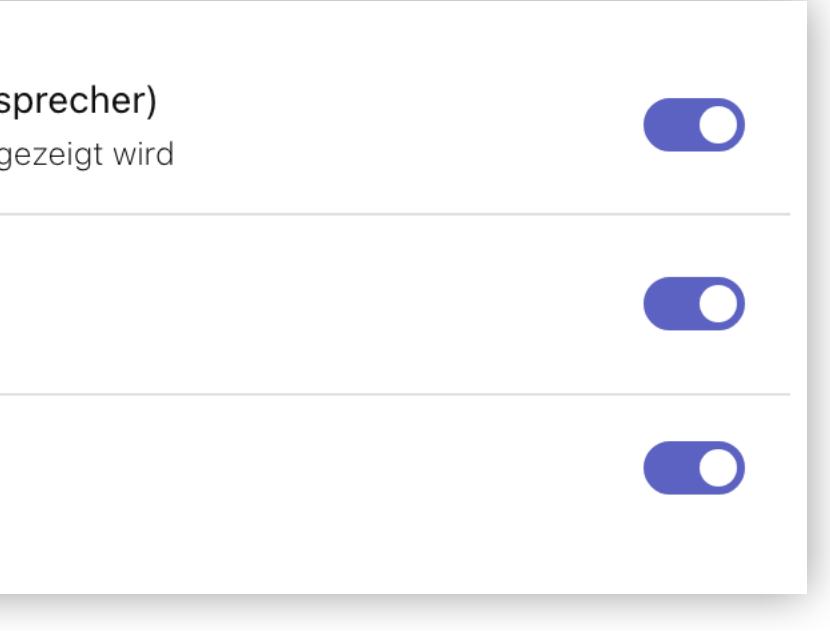

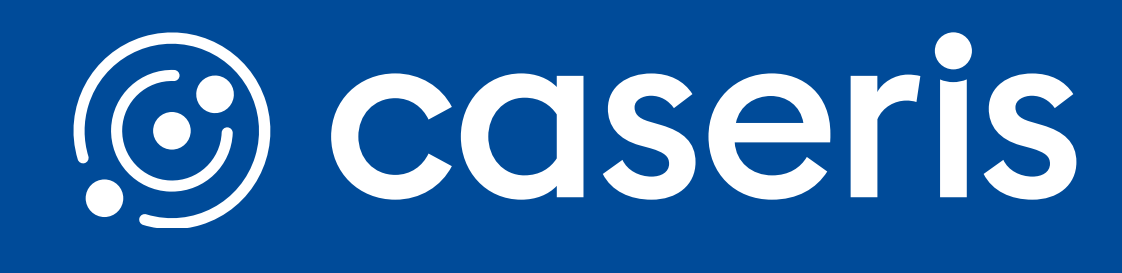

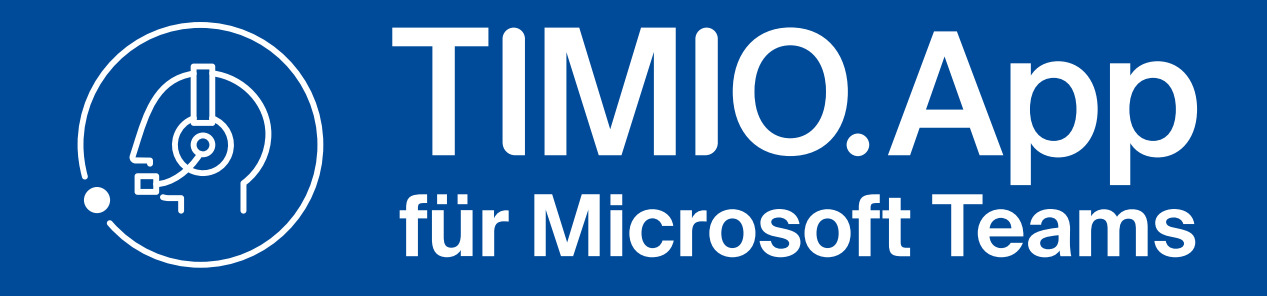

## **Anrufansicht ohne aktiven Anruf**

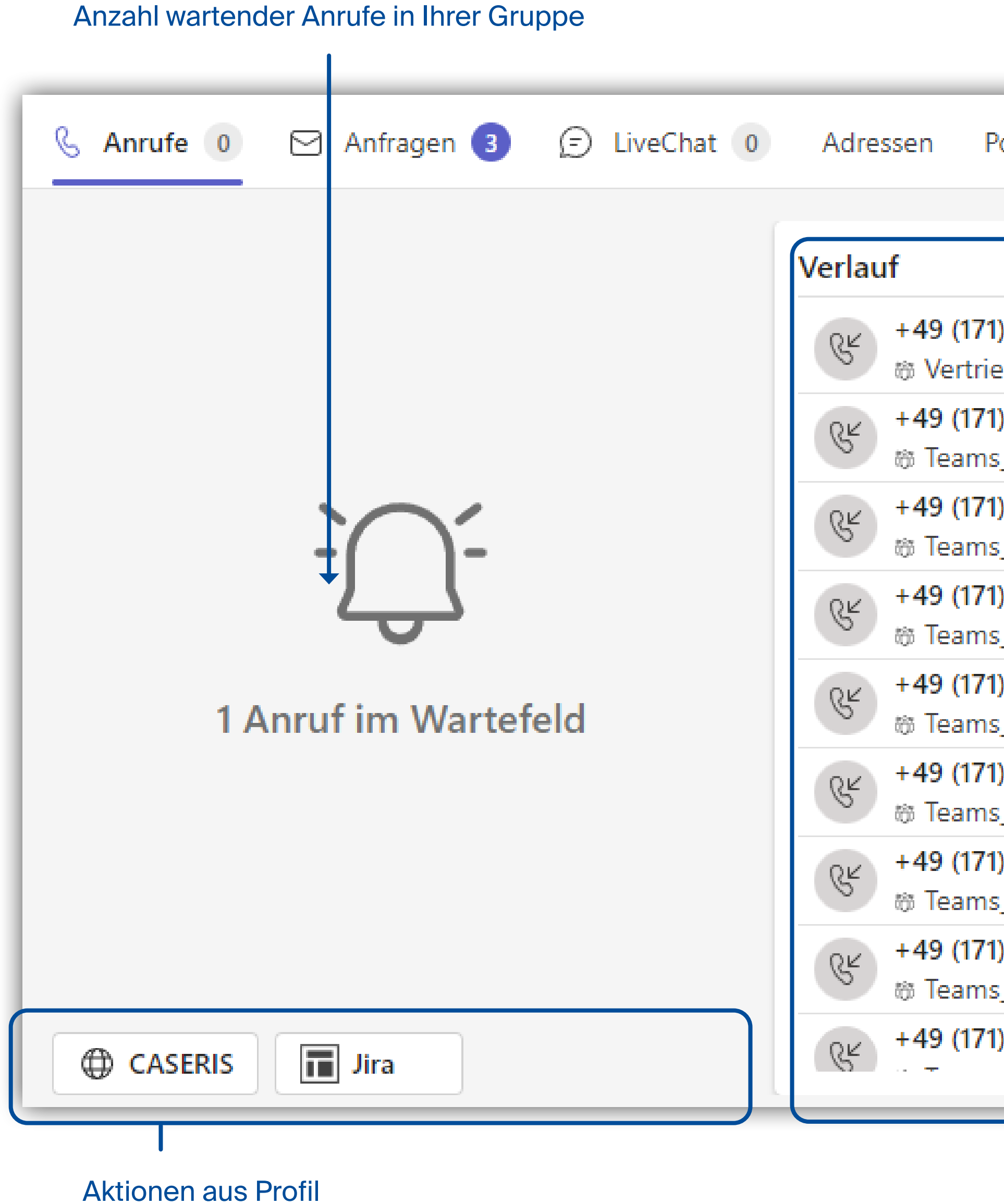

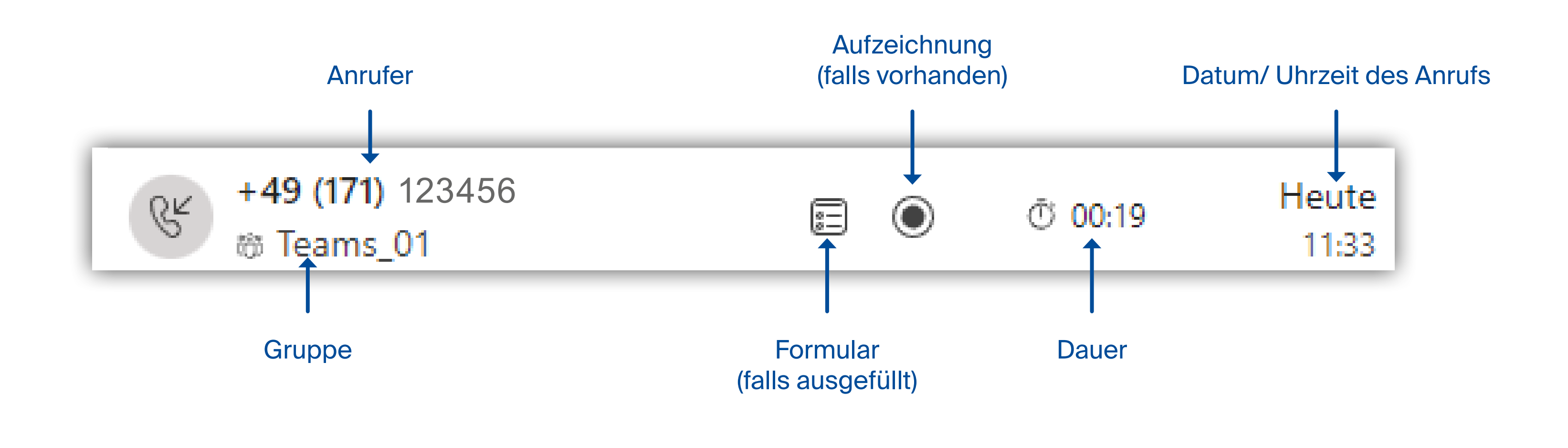

### Quickguide TIMIO App für Microsoft Teams

## **Contact Center - eingehender Anruf**

| Verlauf Ihre                   | er bisherigen A<br>(Journal) | nrufe   |                  |     |
|--------------------------------|------------------------------|---------|------------------|-----|
| ortal Dashboard                | Report                       |         | Д iö             | 3 2 |
|                                | <b>I</b>                     |         |                  |     |
| ) 123456<br>eb Süd             | ۲                            | 00:45 آ | Heute<br>12:04   | I   |
| ) 123456<br>_ <mark>01</mark>  | = •                          | ত 00:19 | Heute<br>11:33   |     |
| ) 123456<br>_ <mark>01</mark>  | ۲                            | Ū 01:04 | Heute<br>11:32   |     |
| ) 123456<br><mark>01</mark>    | ۲                            | ত 01:11 | Heute<br>11:23   |     |
| ) 123456<br>5_ <mark>01</mark> | ( <u>=</u> )                 | © 02:00 | Gestern<br>15:30 |     |
| ) 123456<br><mark>01</mark>    |                              | Ō:00    | Gestern<br>15:23 |     |
| ) 123456<br>5_01               |                              | Ō 00:00 | Gestern<br>14:33 |     |
| ) 123456<br>_ <mark>01</mark>  |                              | 00:02 ق | Gestern<br>14:24 |     |
| ) 123456                       |                              | Ō 00:00 | Gestern          |     |

Aufzeichnen **Contact Center** Informationen

Nehmen Sie den eingehenden Anruf an. Daraufhin erscheint die folgende Ansicht.

weiterleiten

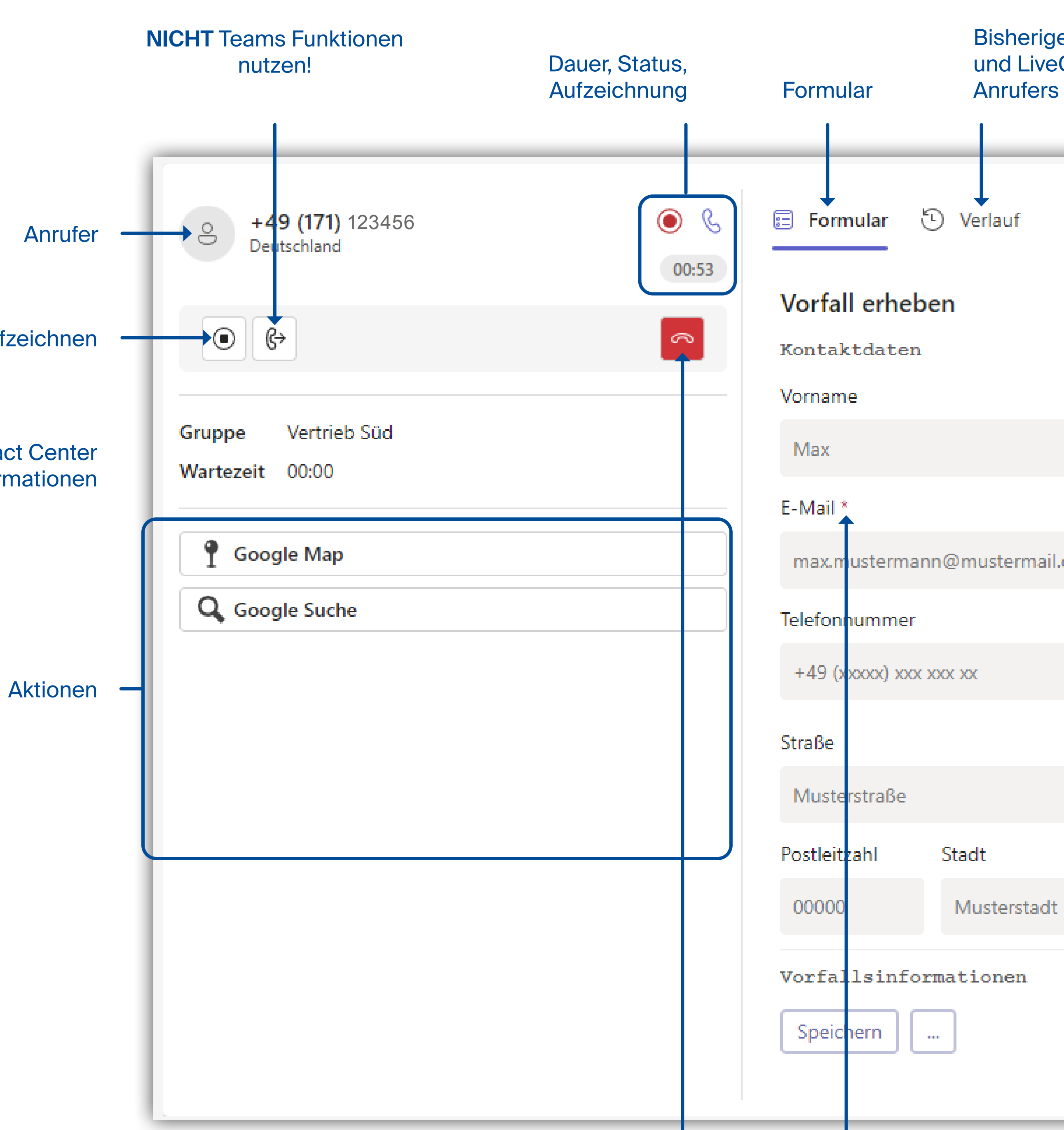

Falls konfiguriert erscheint ein Formular.

Beinhaltet das Formular Pflichtfelder (mit \* gekennzeichnet), bleibt das Formular so lange aktiv, bis diese ausgefüllt wurden.

Auflegen

Pflichtfeld

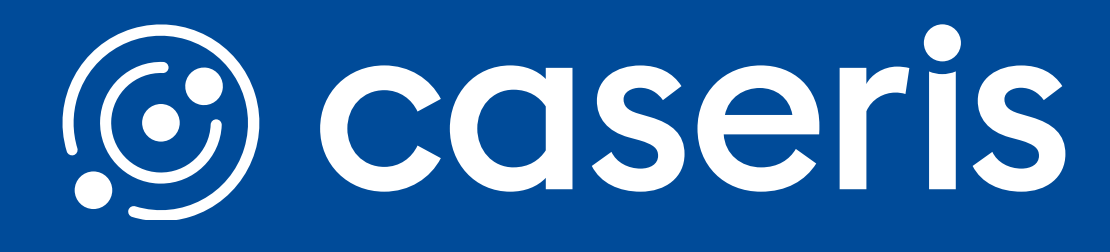

### Verlauf

Bisherige Anrufe, Anfragen und LiveChats des

|         |            | ^          |
|---------|------------|------------|
|         | Nachname   |            |
|         | Mustermann |            |
|         |            |            |
| nail.de | 2          |            |
|         |            |            |
|         |            |            |
|         |            | Hausnummer |
|         |            | 1          |
|         |            |            |
| adt     |            |            |
|         |            | $\sim$     |
|         |            |            |
|         |            |            |
|         |            |            |

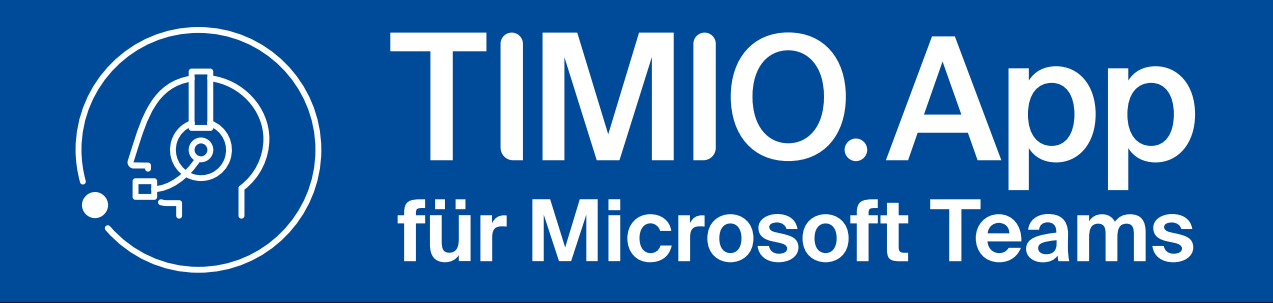

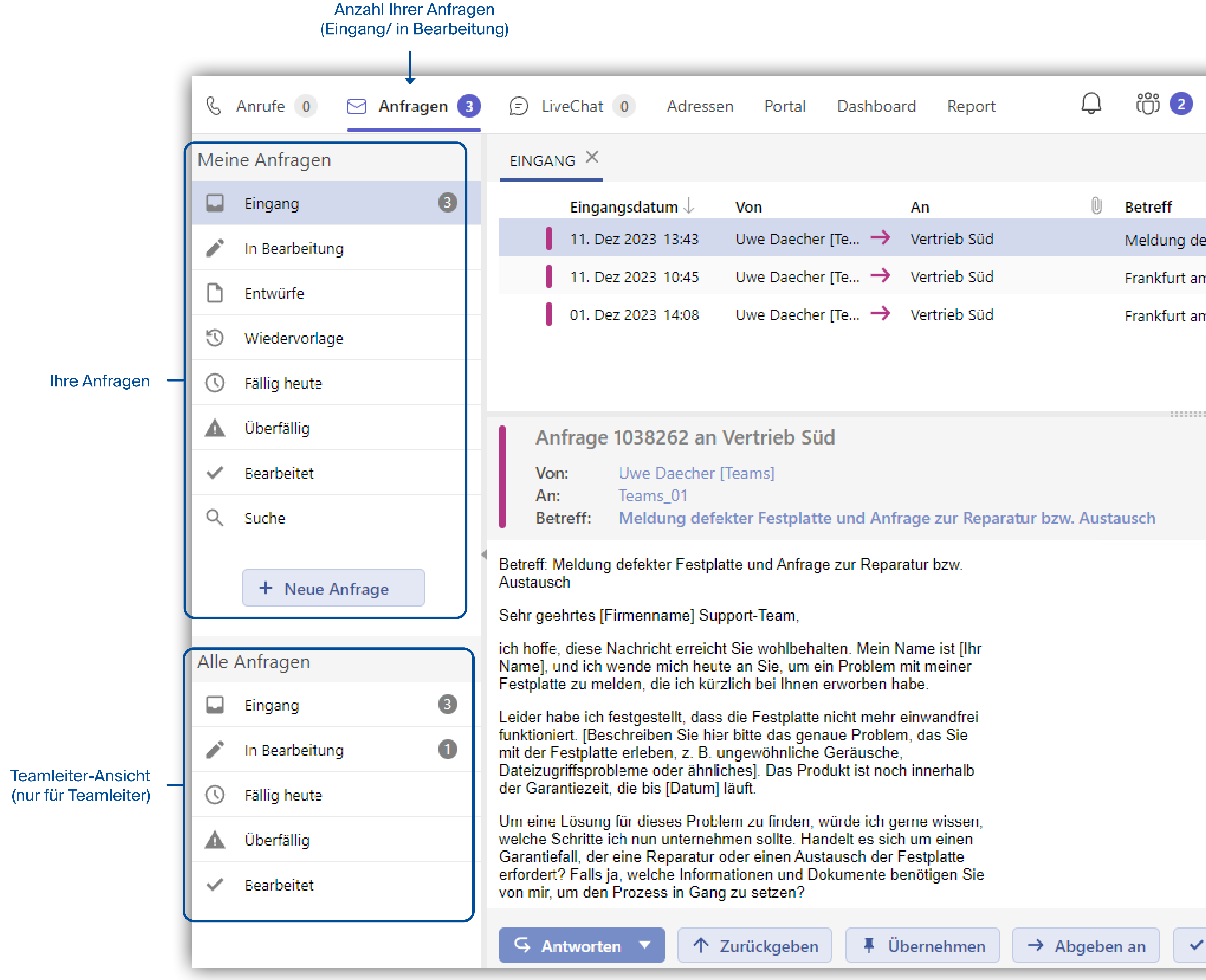

## Contact Center - Anfragen

| EiveChat 0 Adressen Porta                                                                                                    | I Dashboard Report                                                                                                    | Q iii 2 😡           |                           | Bereit          | 10:            | :34 ? ট | > |
|----------------------------------------------------------------------------------------------------|----------------------------------------------------------------------------------------------------|---------------------|---------------------------|-----------------|----------------|---------|---|
| eingang ×                                                                                                    |                                                                                                    |                     |                           |                 |                |         |   |
| Eingangsdatum 🥠 🛛 Von                                                                                                    | An                                                                                                    | Betreff             |                           | Offen seit      | Priorität      | ID      |   |
| 11. Dez 2023 13:43 Uwe Daeo                                                                                                    | her [Te 🔶 Vertrieb Süd                                                                                                    | Meldung defekter Fe | estplatte und Anfrage zur | Rep: 9 Tagen    | Normal         | 1038262 |   |
| 11. Dez 2023 10:45 Uwe Daeo                                                                                                    | her [Te 🔶 Vertrieb Süd                                                                                                    | Frankfurt am Main   |                           | 10 Tagen        | Normal         | 1038252 |   |
| 01. Dez 2023 14:08 Uwe Daec                                                                                                    | her [Te 🔶 Vertrieb Süd                                                                                                    | Frankfurt am Main   |                           | 19 Tagen        | Normal         | 1038001 |   |
|                                                                                                    |                                                                                                    |                     |                           |                 |                |         |   |
| Anfrage 1038262 an Vertrieb                                                                                                    | Süd                                                                                                    |                     |                           | DETAILS         | BEARBEITUNG    | KONTAKT | : |
| Von: Uwe Daecher [Teams]                                                                                                    |                                                                                                    |                     |                           | Priorität:      |                |         |   |
| Betreff: Meldung defekter Festpl                                                                                                    | atte und Anfrage zur Reparatur b                                                                                                   | ozw. Austausch      | Mo. 11. Dezember 202      | 3, 13:43 Normal |                |         |   |
| Betreff: Meldung defekter Festplatte und Anfr                                                                                                    | rage zur Reparatur bzw.                                                                                                    |                     |                           | Wiedervo        | Wiedervorlage: |         |   |
| Austausch                                                                                                    |                                                                                                    |                     |                           | Keine           | Keine          |         |   |
| Sehr geehrtes [Firmenname] Support-Team,                                                                                                    |                                                                                                    |                     |                           | Kommen          | Kommentare     |         |   |
| Name], und ich wende mich heute an Sie, un<br>Festplatte zu melden, die ich kürzlich bei Ihn                                                                                                    | ehalten. Mein Name ist [Ihr<br>n ein Problem mit meiner<br>en erworben habe.                                                       |                     |                           | Komment         | ar hinzufügen  |         |   |
| Leider habe ich festgestellt, dass die Festpla<br>funktioniert. [Beschreiben Sie hier bitte das g<br>mit der Festplatte erleben, z. B. ungewöhnlic<br>Dateizugriffsprobleme oder ähnliches]. Das F<br>der Garantiezeit, die bis [Datum] läuft.<br>Um eine Lösung für dieses Problem zu finde | tte nicht mehr einwandfrei<br>Jenaue Problem, das Sie<br>he Geräusche,<br>Produkt ist noch innerhalb<br>n, würde ich gerne wissen, |                     |                           |                 |                |         |   |
| welche Schritte ich nun unternehmen sollte.<br>Garantiefall, der eine Reparatur oder einen A<br>erfordert? Falls ja, welche Informationen und<br>von mir, um den Prozess in Gang zu setzen?                                                                                                  | Handelt es sich um einen<br>ustausch der Festplatte<br>Dokumente benötigen Sie                                                     |                     |                           |                 |                |         |   |
| S Antworten T Aurückgeb                                                                                                    | en IIIIIIIIIIIIIIIIIIIIIIIIIIIIIIIIIIII                                                                                            | Abgeben an 🗸 Absch  | ließen •••                |                 |                |         |   |

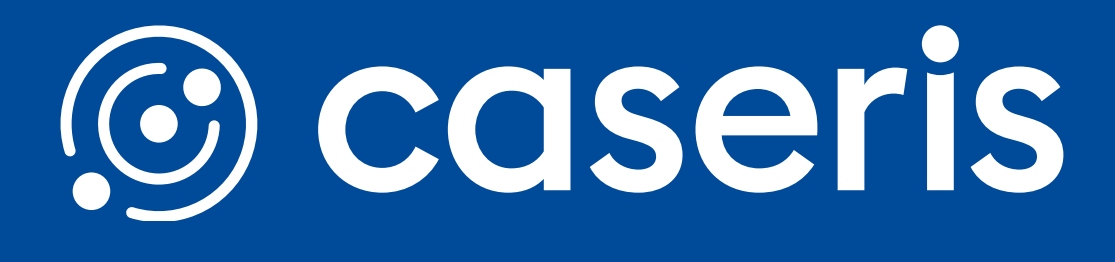

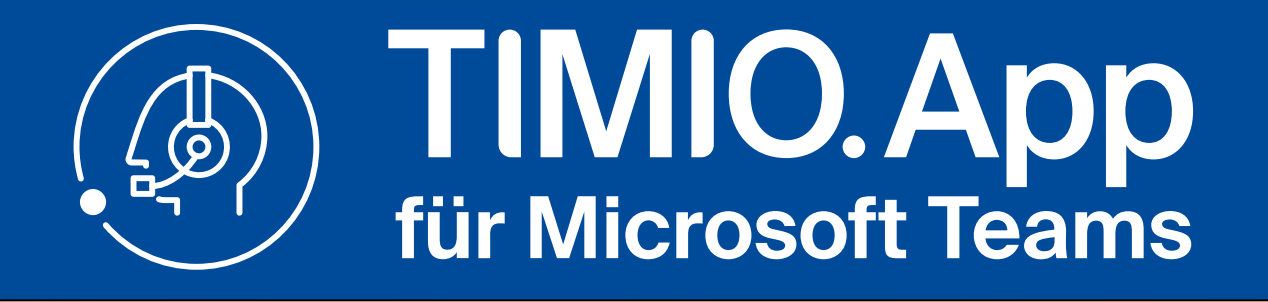

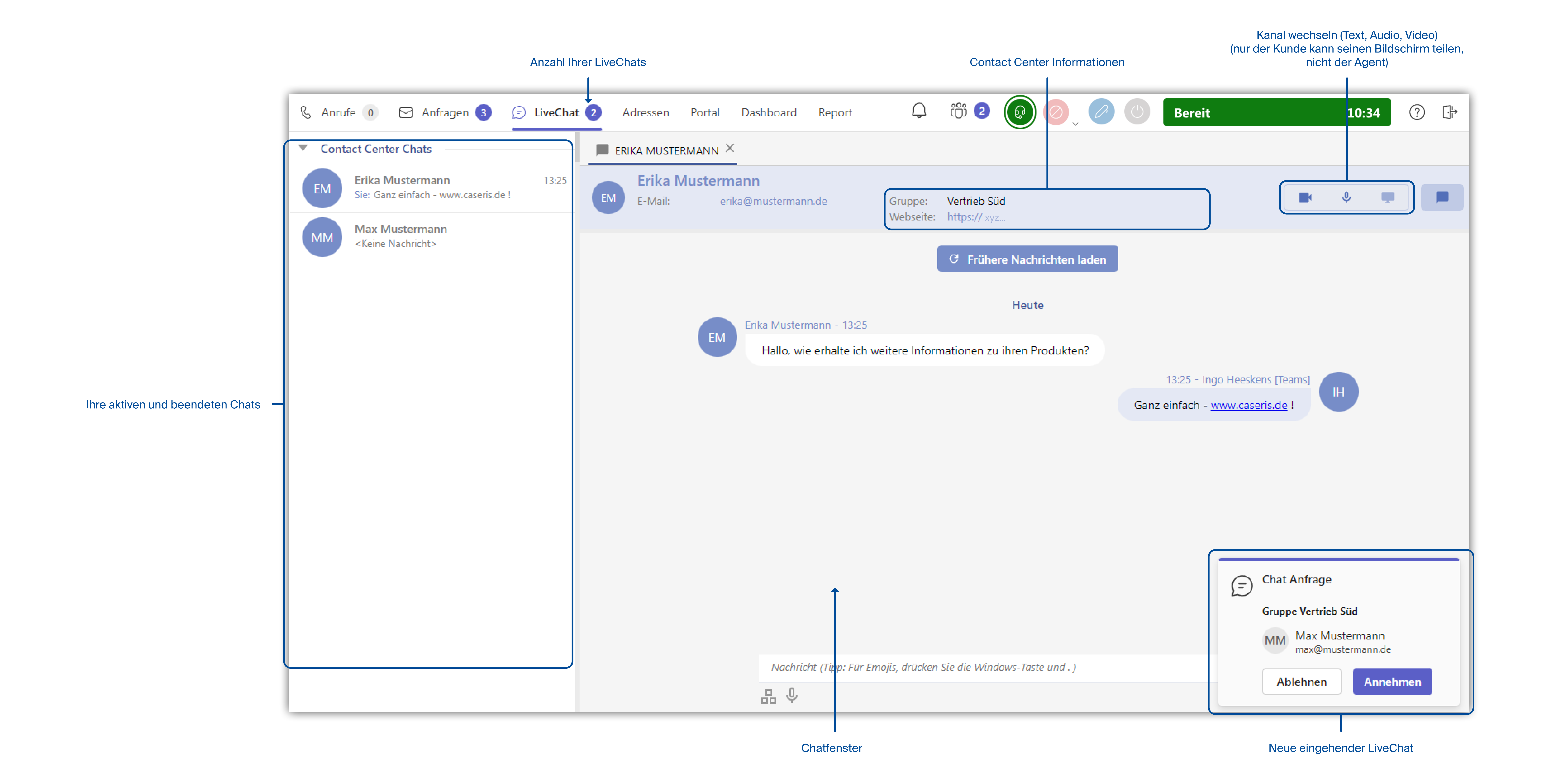

## **Contact Center - Live Chat**

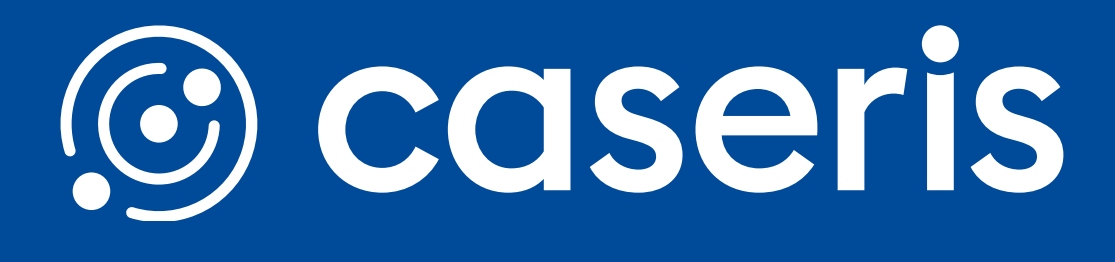

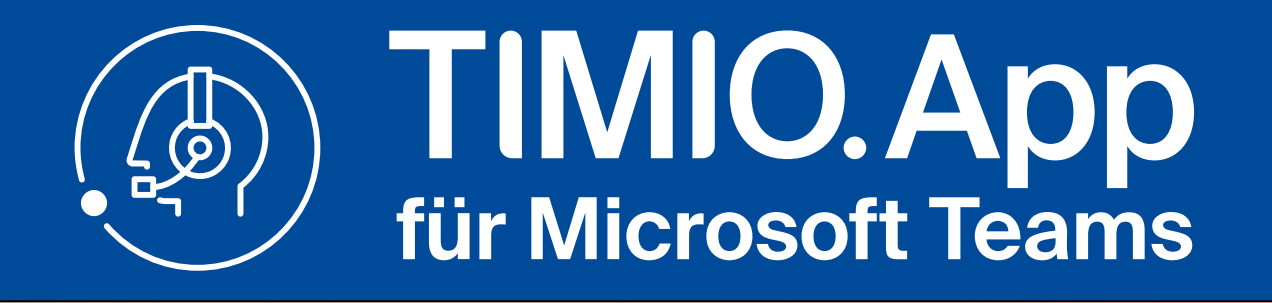

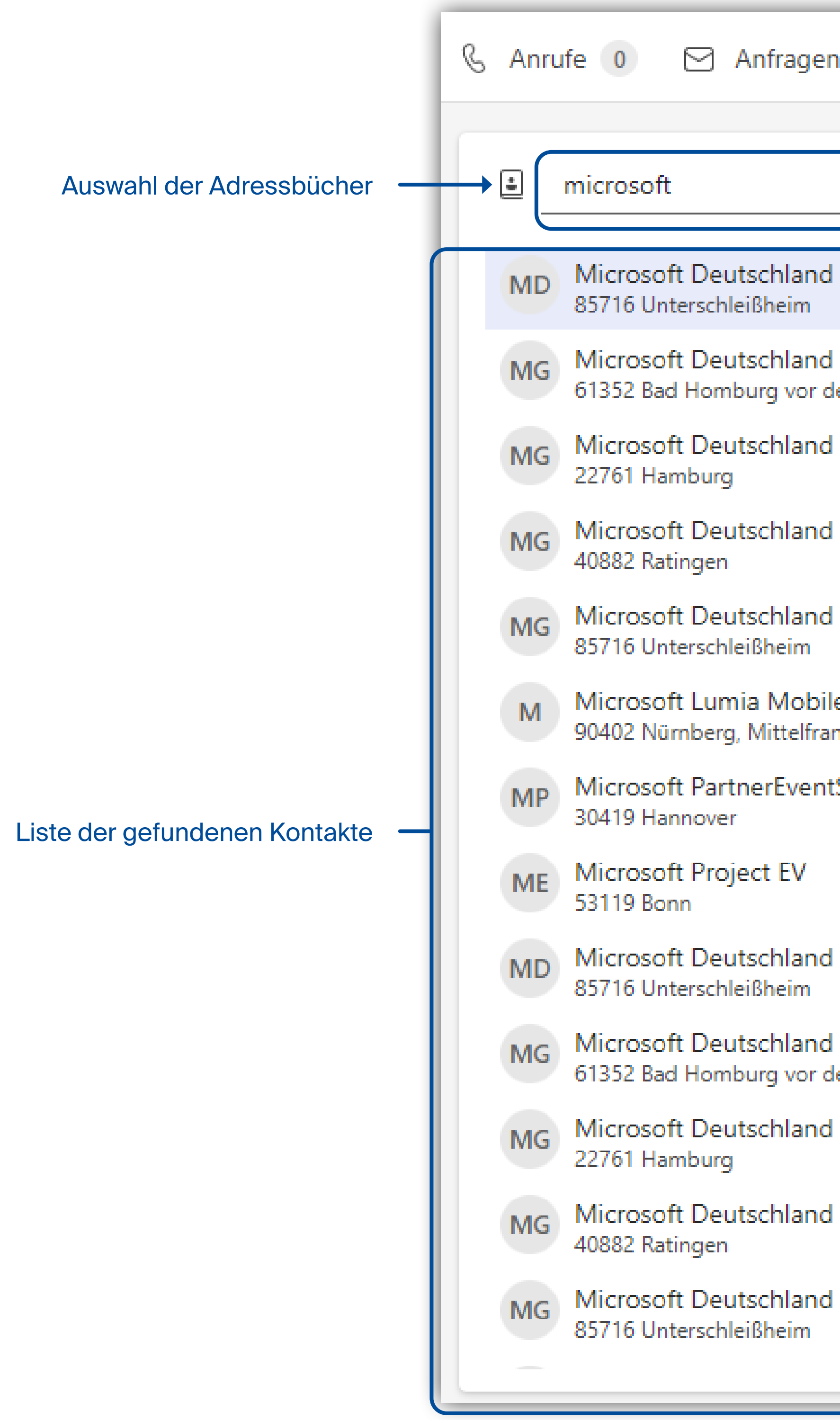

## Contact Center - Adressen

| en 3 🗊 LiveChat 1 Adress        | en Portal Dashboard Report                        | ) (Ö) |
|---------------------------------|---------------------------------------------------|-------|
|                                 |                                                   |       |
| d                               | Microsoft Deutschland                             |       |
| d GmbH<br>der Höhe              | <b>L</b> Telefon<br>01805 123456                  |       |
| d GmbH                          |                                                   |       |
| d GmbH                          | Details                                           |       |
| d GmbH                          |                                                   |       |
| ile Phones Shop im Nassauer Hs. | Verlauf                                           |       |
| anken<br>atService              | Heeskens [Teams], Ingo                            | :=    |
| it service                      | Vertrieb Süd<br>Heeskens [Teams], Ingo            | =     |
| Ч                               | Vertrieb Süd<br>Heeskens [Teams], Ingo            | :     |
| u<br>d Cmah U                   | Vertrieb Süd           Quéméner [Teams], Philippe |       |
| der Höhe                        | Vertrieb Süd<br>Meldung defekter Festplatte und   |       |
| d GmbH                          | Anfrage zur Repar                                 |       |
| d GmbH                          | Frankfurt am Main                                 |       |
| d GmbH                          | Vertrieb Süd<br>Frankfurt am Main                 |       |
|                                 |                                                   |       |
|                                 |                                                   |       |

Bisheriger Verlauf (Anrufe, Anfragen, LiveChats) des Kontakts

| 62 🔞 🖉          | Bereit 10:34                                                                         | 4                   | ? | [.] |
|-----------------|--------------------------------------------------------------------------------------|---------------------|---|-----|
|                 |                                                                                      |                     |   | Q   |
|                 | Anschrift<br>Konrad-Zuse-Str. 1<br>85716 Unterschleißheim<br>Adressbuch<br>11880.com |                     |   |     |
| آن 00:19        | 15.12.2                                                                              | 023                 |   |     |
| ① 01:01         | 0<br>14.12.2<br>1                                                                    | 8:59<br>023<br>6:17 |   |     |
| ି <b>01:</b> 22 | 14.12.2<br>1<br>13.12.2                                                              | 023<br>6:14<br>023  |   | _   |
|                 | 1.<br>11.12.2<br>1                                                                   | 2:04<br>023<br>3:43 |   |     |
|                 | 11.12.2<br>1<br>11.12.2                                                              | 023<br>0:45         |   | _   |
|                 | 11.12.2                                                                              | 0:42                |   | _   |

Anzeige

Formular Aufzeichnung Anfrage Chatverlauf

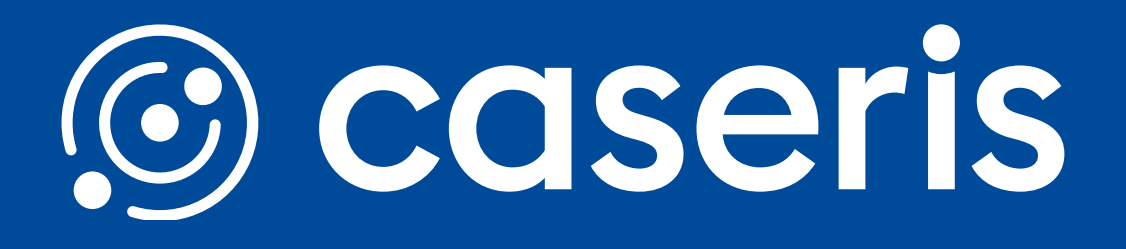

Suchfeld

### Anzeige des gewünschten Kontakts

Gruppe + weitere

### Informationen

S

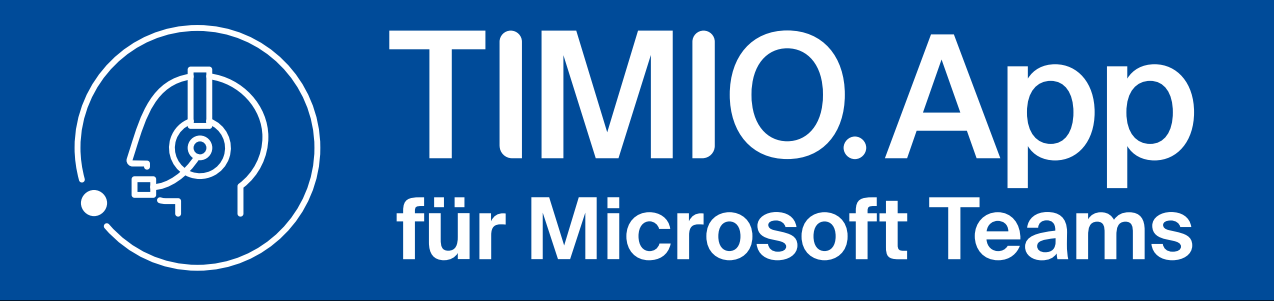

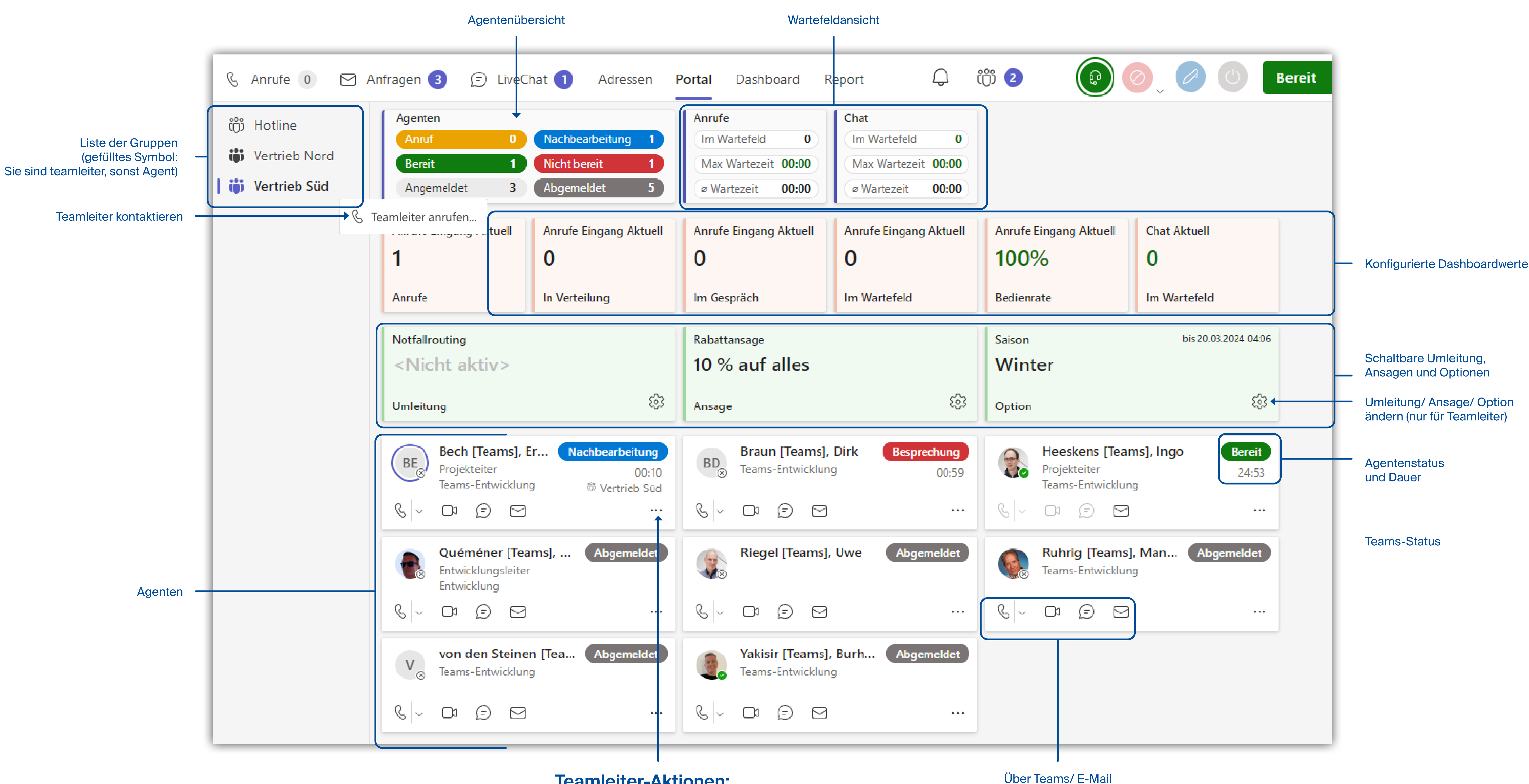

## **Contact Center - Portal**

### **Teamleiter-Aktionen:**

An-/Abmelden Status setzen Fähigkeiten ändern Reports abrufen

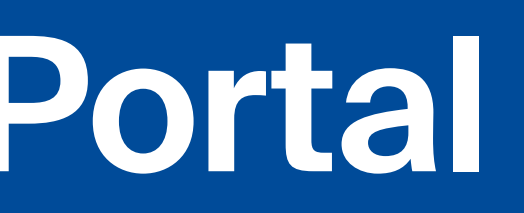

kontaktieren

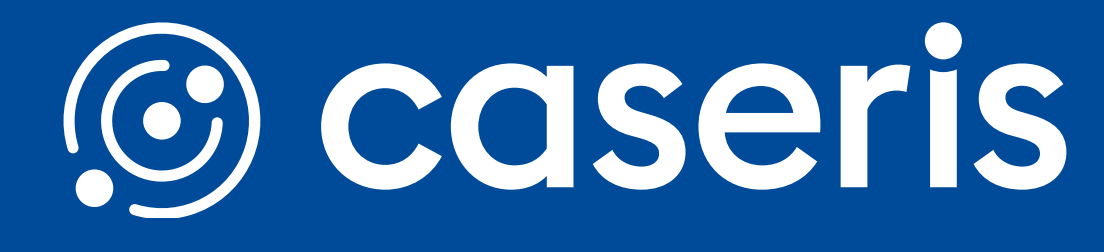

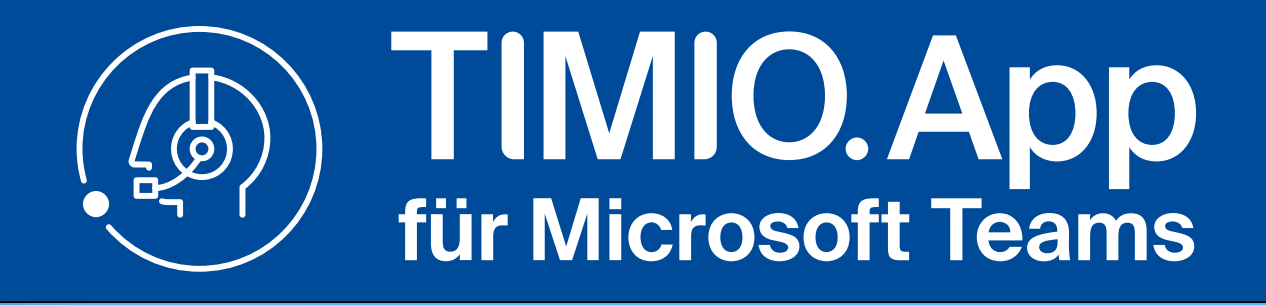

## Dashboard

Für Sie freigegebene Dashboards

### Liste der Gruppen und Dashboards

### Dashboards in externem Browser öffnen

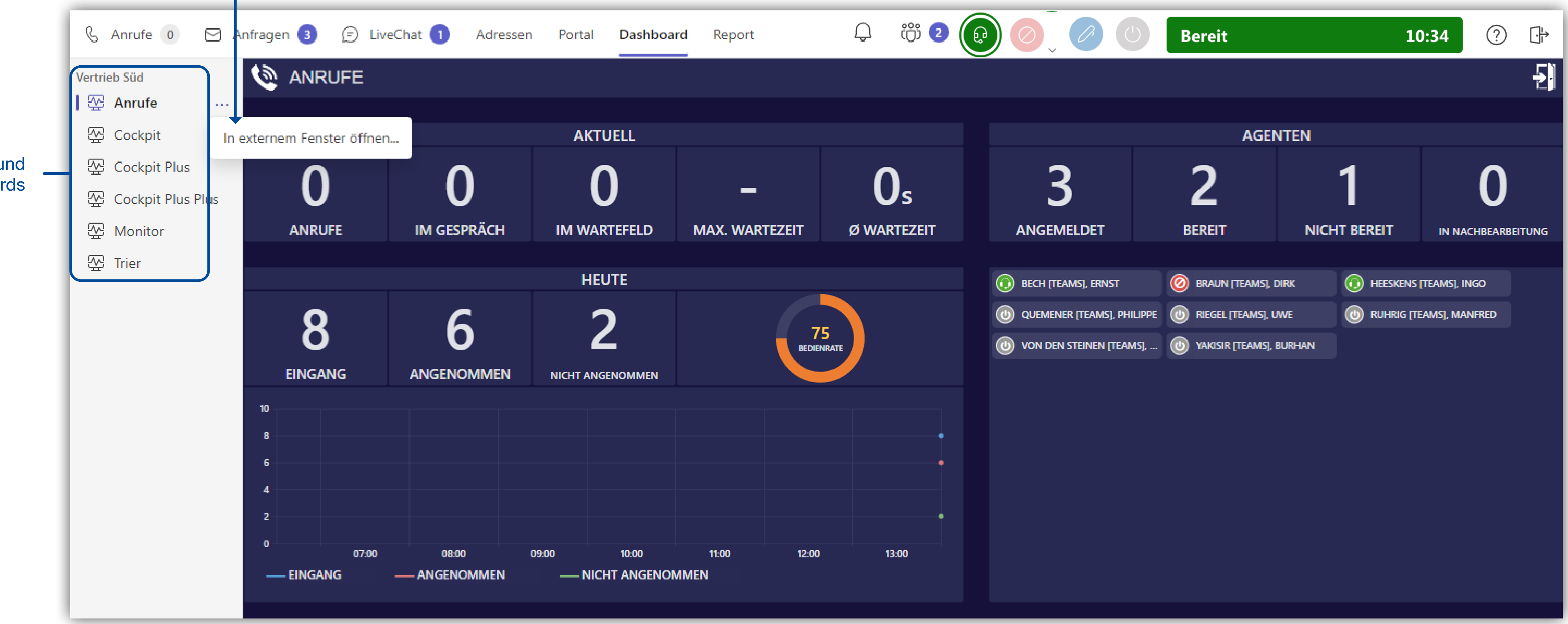

## Report

### Agentenreport und weitere für Sie freigegebene Reports

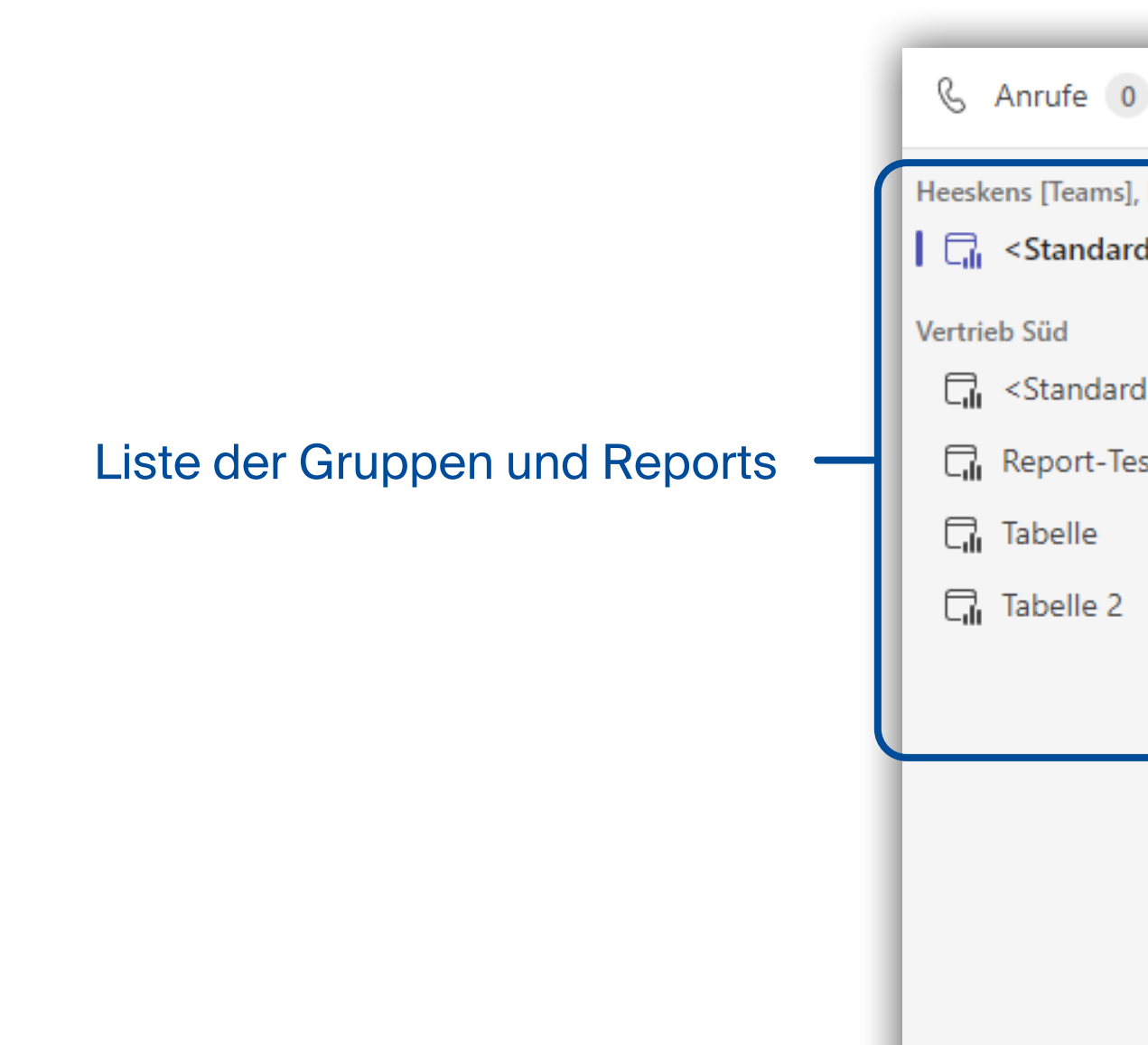

### Quickguide TIMIO App für Microsoft Teams

## **Contact Center - Dashboard & Report**

### Report in externem Browser öffnen

| )                                                                                                    | 63 / | Anfragen 3 🕞 Liv                                     | eChat 1 Adresser  | n Portal Dashbo | oard Report          | டி ரே 2                        |                | Ø   |  |  |
|----------------------------------------------------------------------------------------------------|------|------------------------------------------------------|-------------------|-----------------|----------------------|--------------------------------|----------------|-----|--|--|
| Ingo<br>1>                                                                                                    |      | Heeskens [Teams], Ingo<br>Contact Center Statistiken |                   |                 |                      |                                |                |     |  |  |
| l><br>st                                                                                                    |      | Eingehende Anrufe                                    | Ausgehende Anrufe | Kampagnen       | E-Mails              | Chats                          | Anwesenheit    |     |  |  |
|                                                                                                    |      | Anrufe ► Eingang ► Bearbeitung (Übersicht)           |                   |                 |                      |                                |                |     |  |  |
|                                                                                                    |      | Aufkommen (*)<br>5                                   | Angenommen<br>5   |                 | Nicht angenommen (*) | Bedienrate (*)<br><b>100</b> % | Auslasti<br>6% | ung |  |  |
| * Ein Anruf kann zu mehreren nicht angenommen Anrufversuchen führen, wenn der gleiche Agent mehrfach angeklingelt wird. Anrufe ► Eingang ► Bearbeitungszeiten (Übersicht) |      |                                                      |                   |                 |                      |                                |                |     |  |  |
|                                                                                                    |      |                                                      |                   |                 |                      |                                |                |     |  |  |

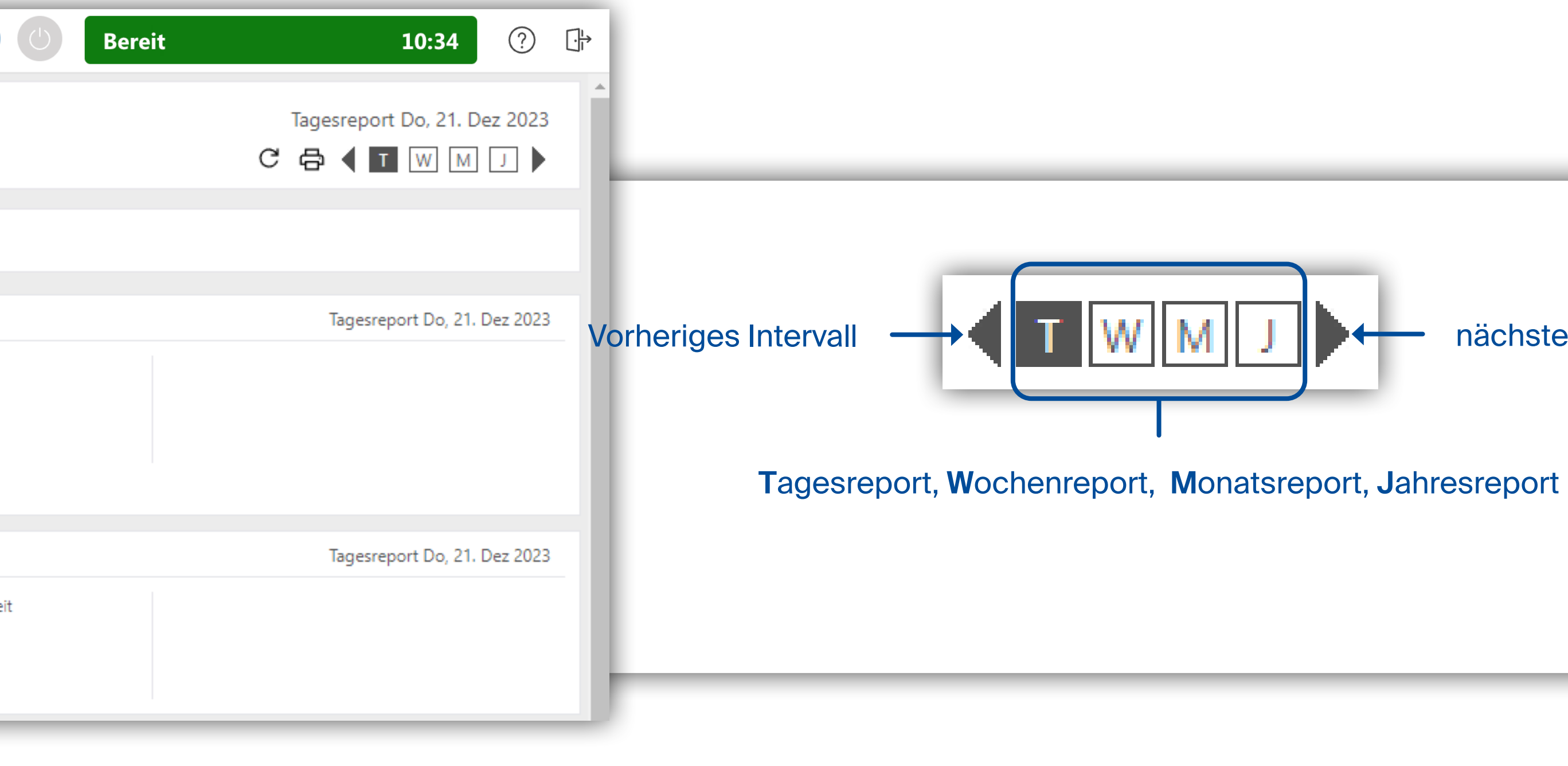

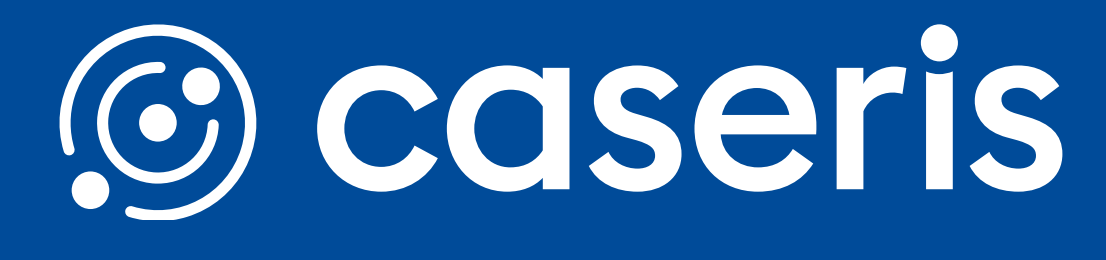

nächstes Intervall